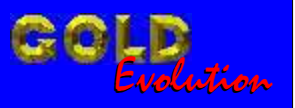

SR110116

**CARGA 126** 

# RESET DE ECU FORD EEC V E RETIRA PATS 2 VIA PINÇA SOIC - KA - FIESTA - COURIER

# MANUAL DE INSTRUÇÕES

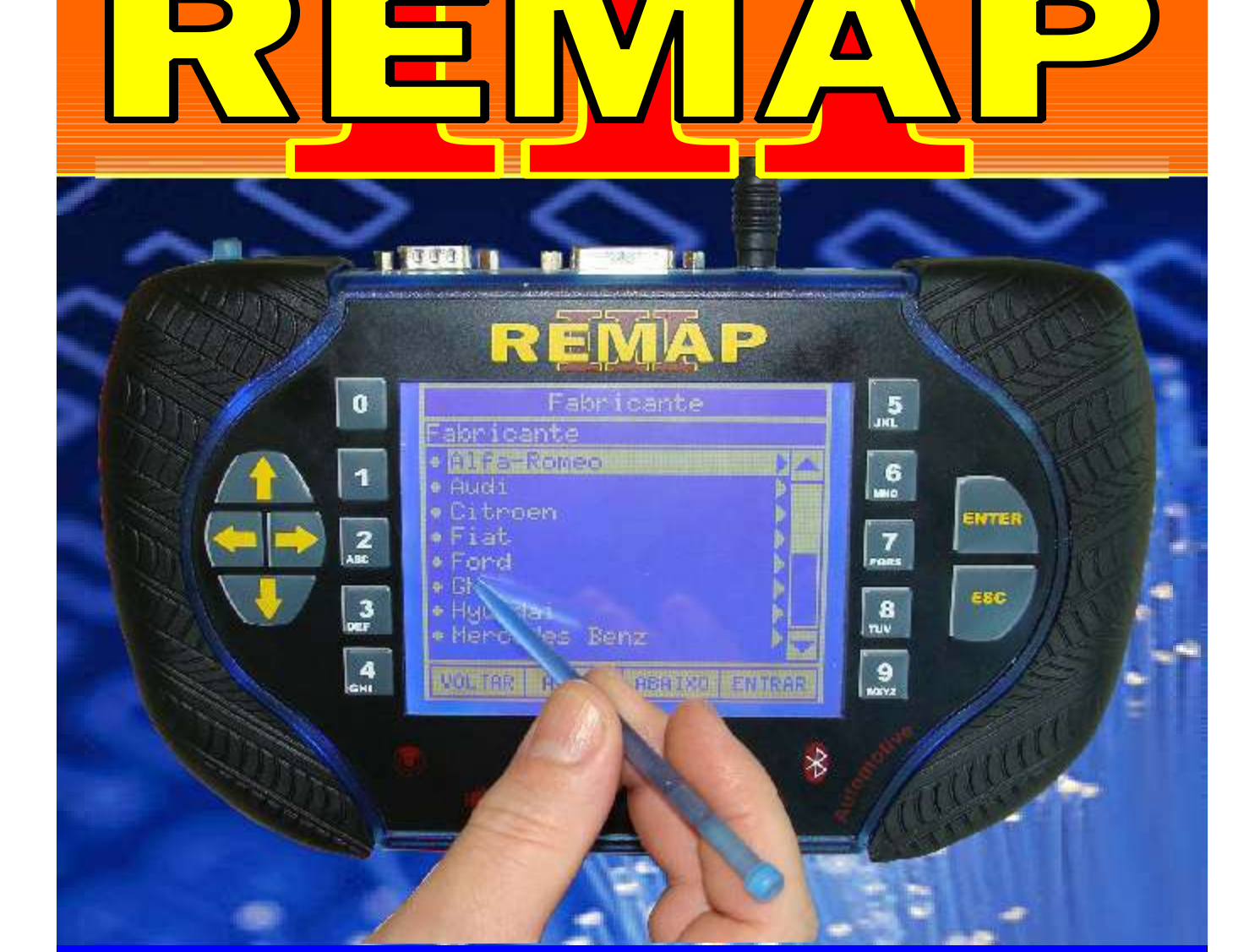

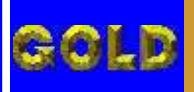

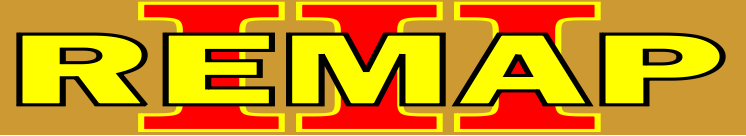

02

## INDICE

#### RESET DE ECU FORD EEC V E RETIRA PATS 2 VIA PINÇA SOIC KA - FIESTA - COURIER

### FORD - COURIER CENTRAL EEC-V

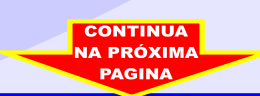

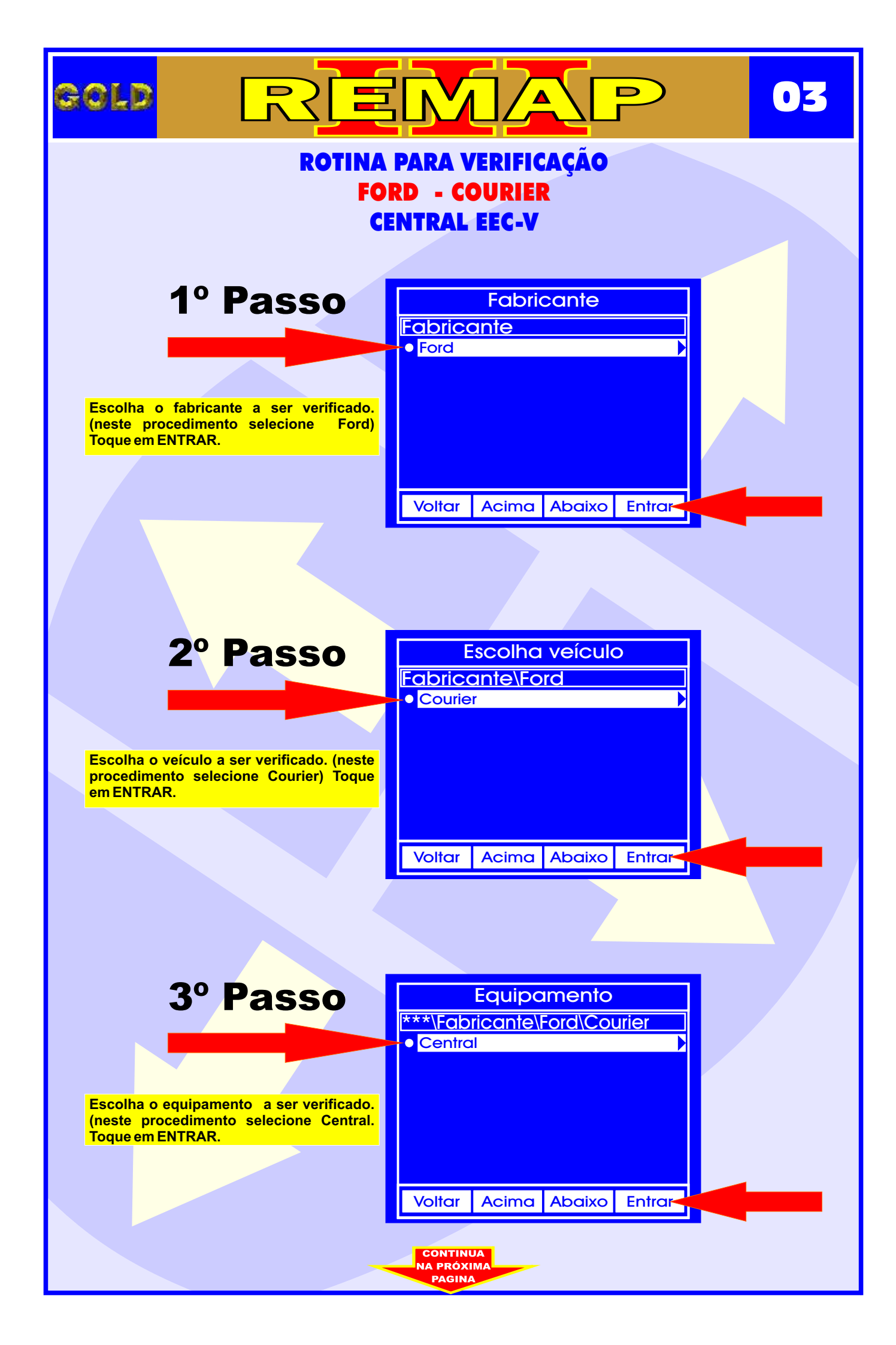

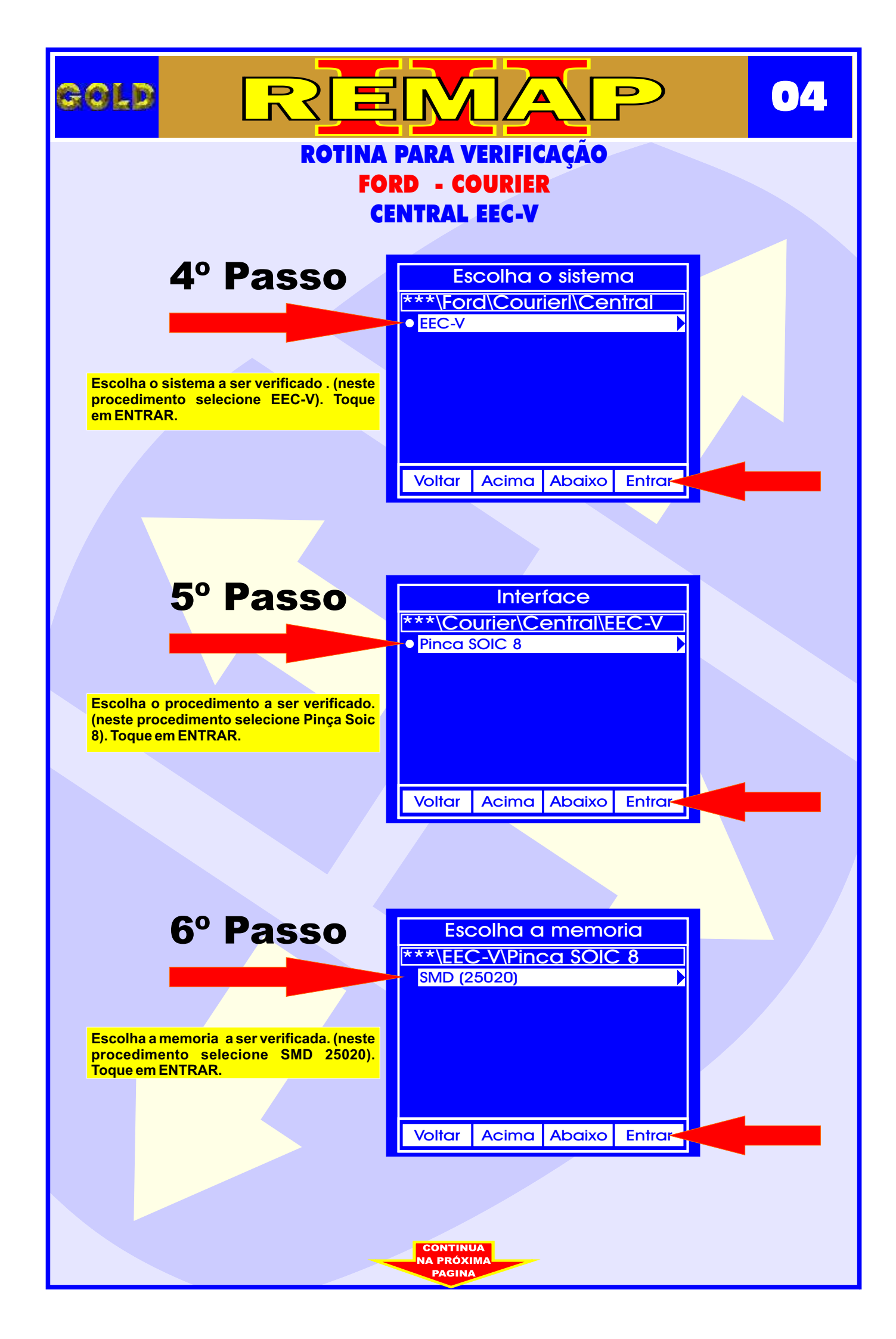

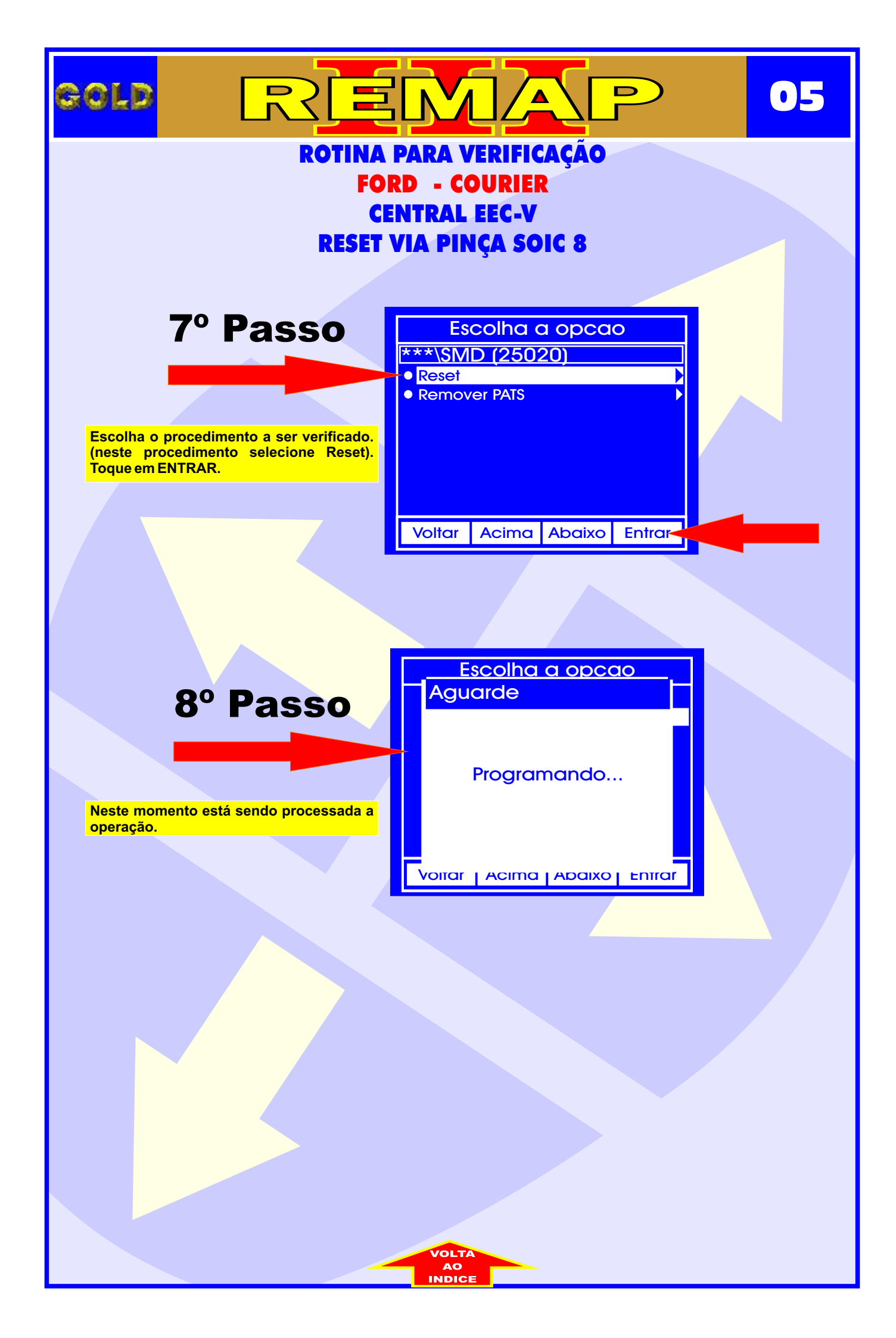

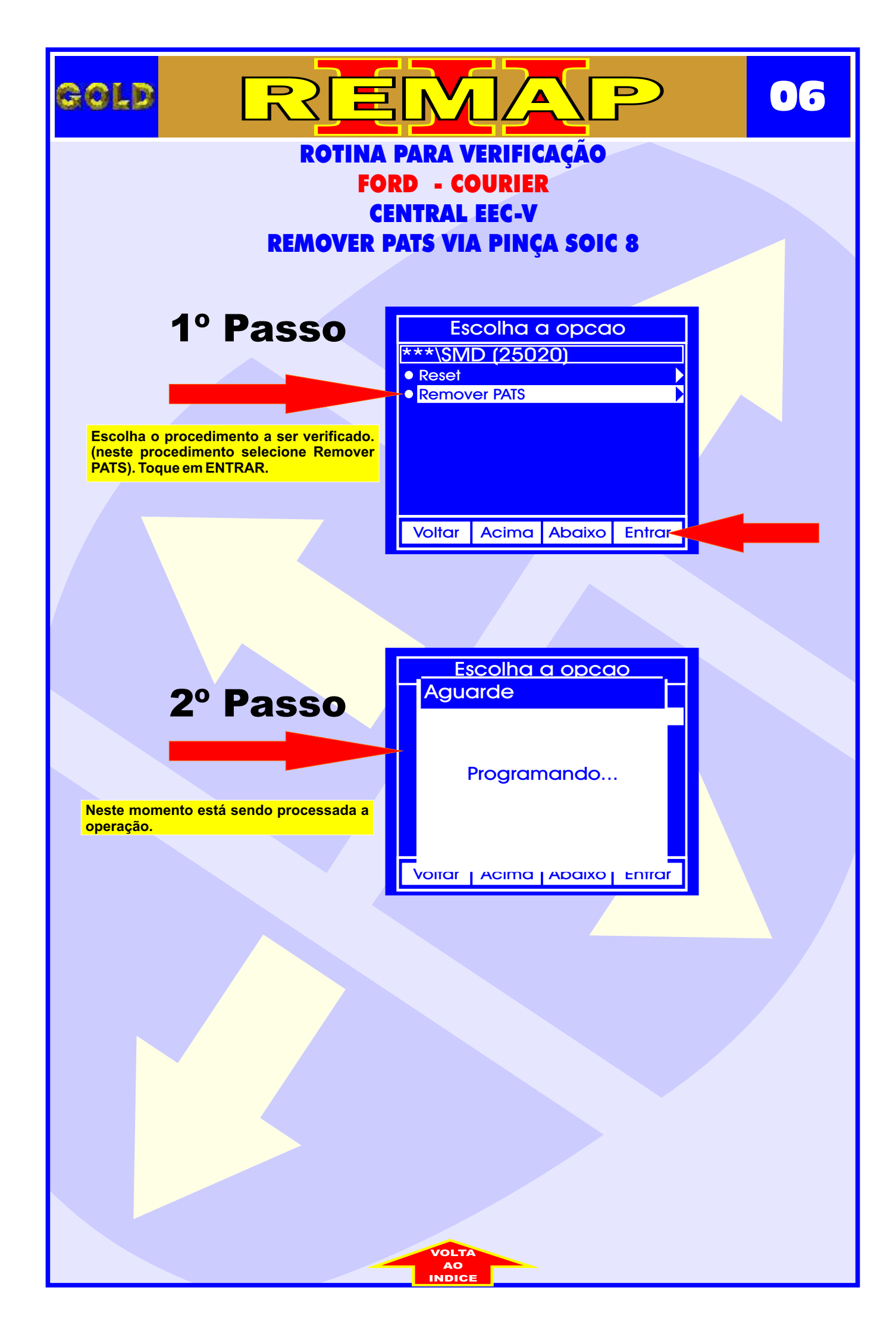

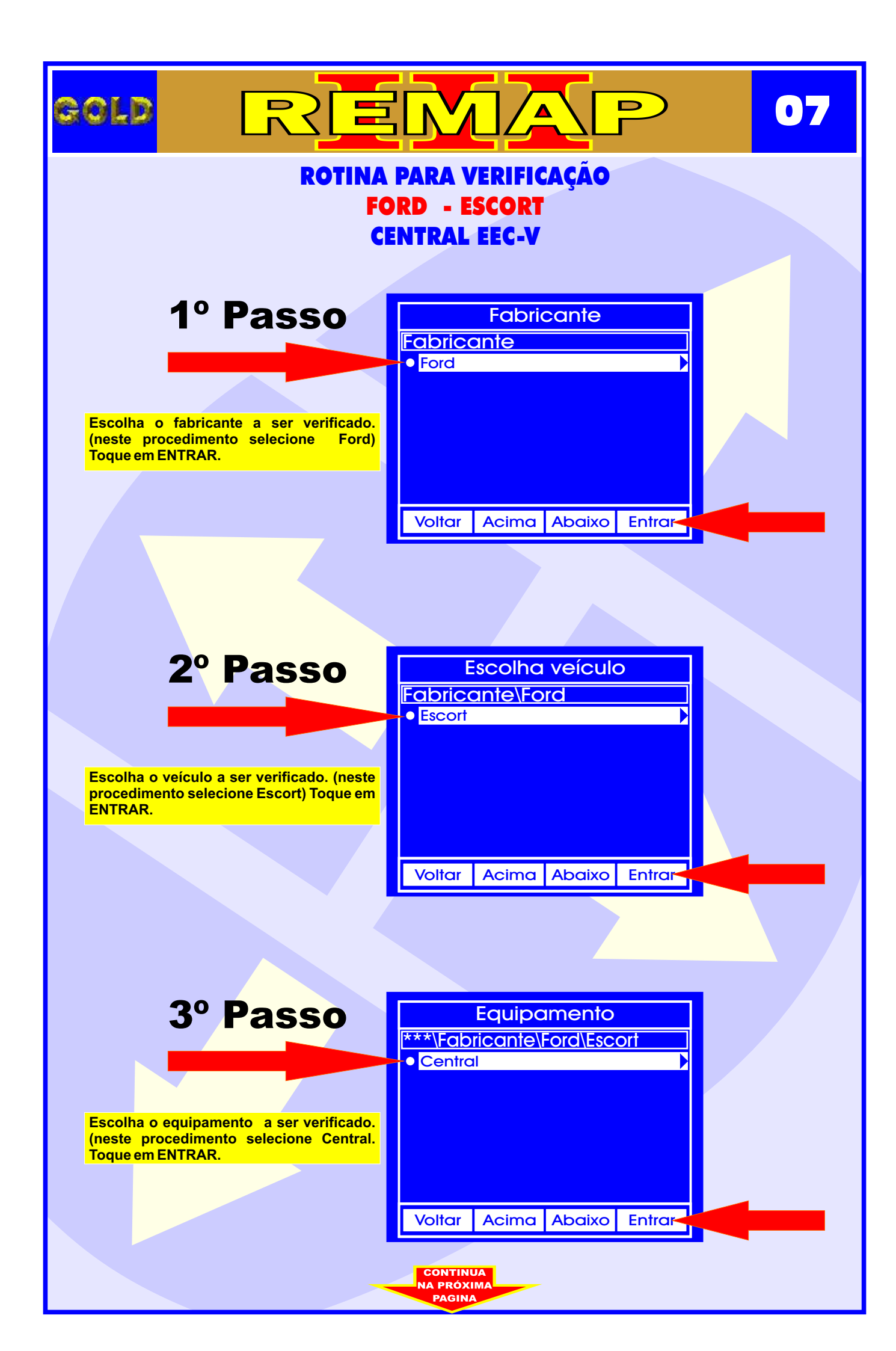

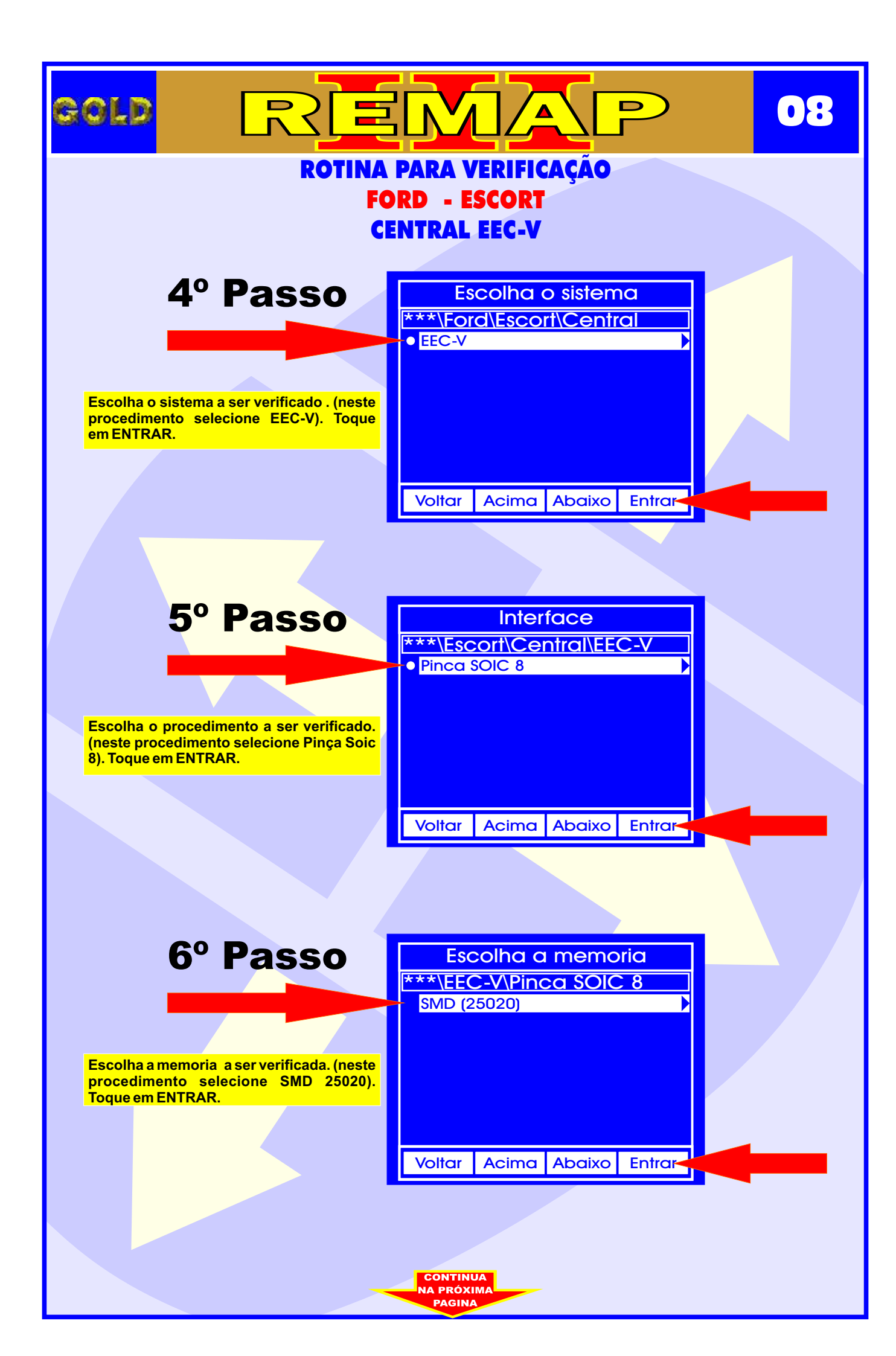

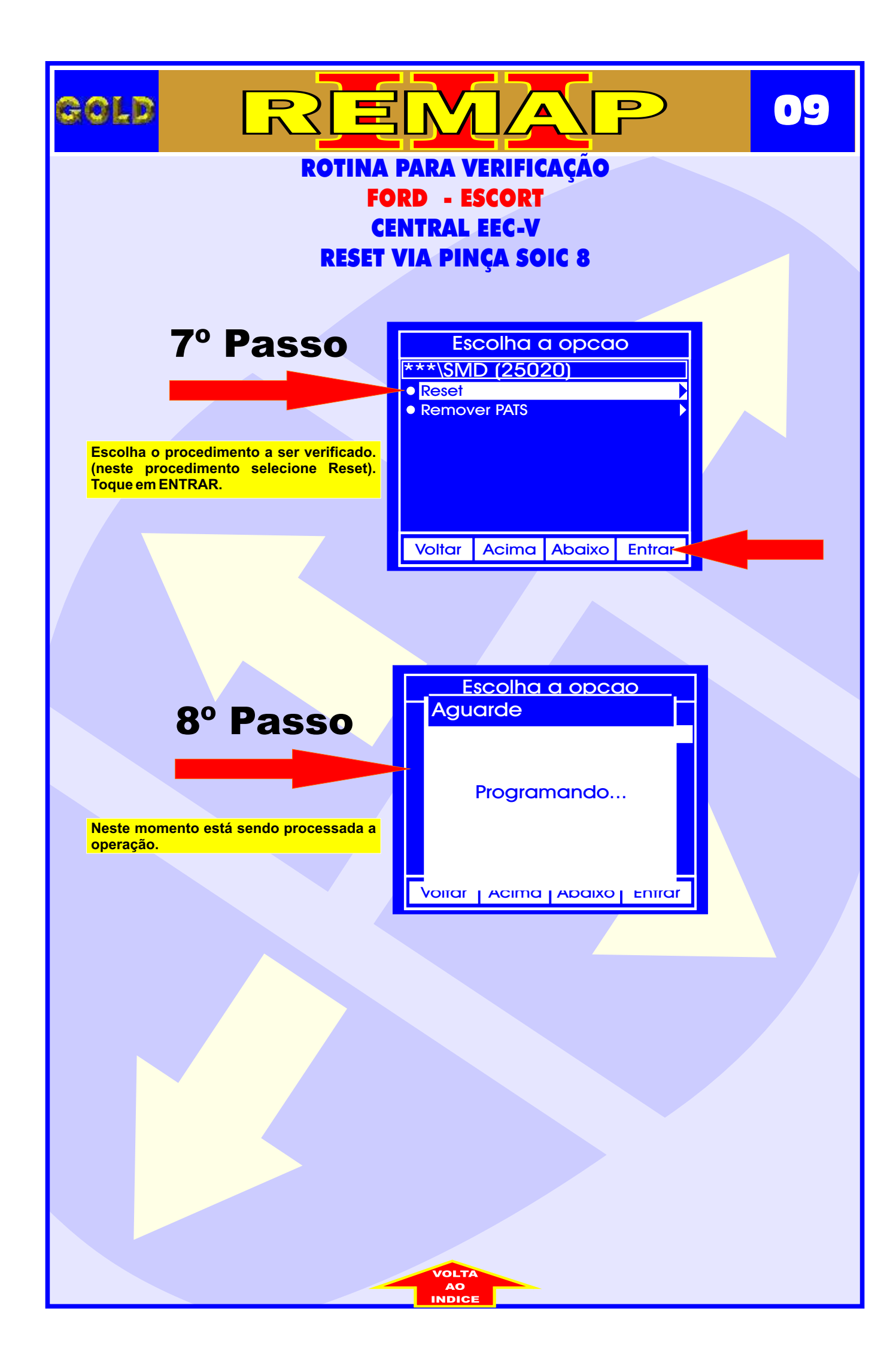

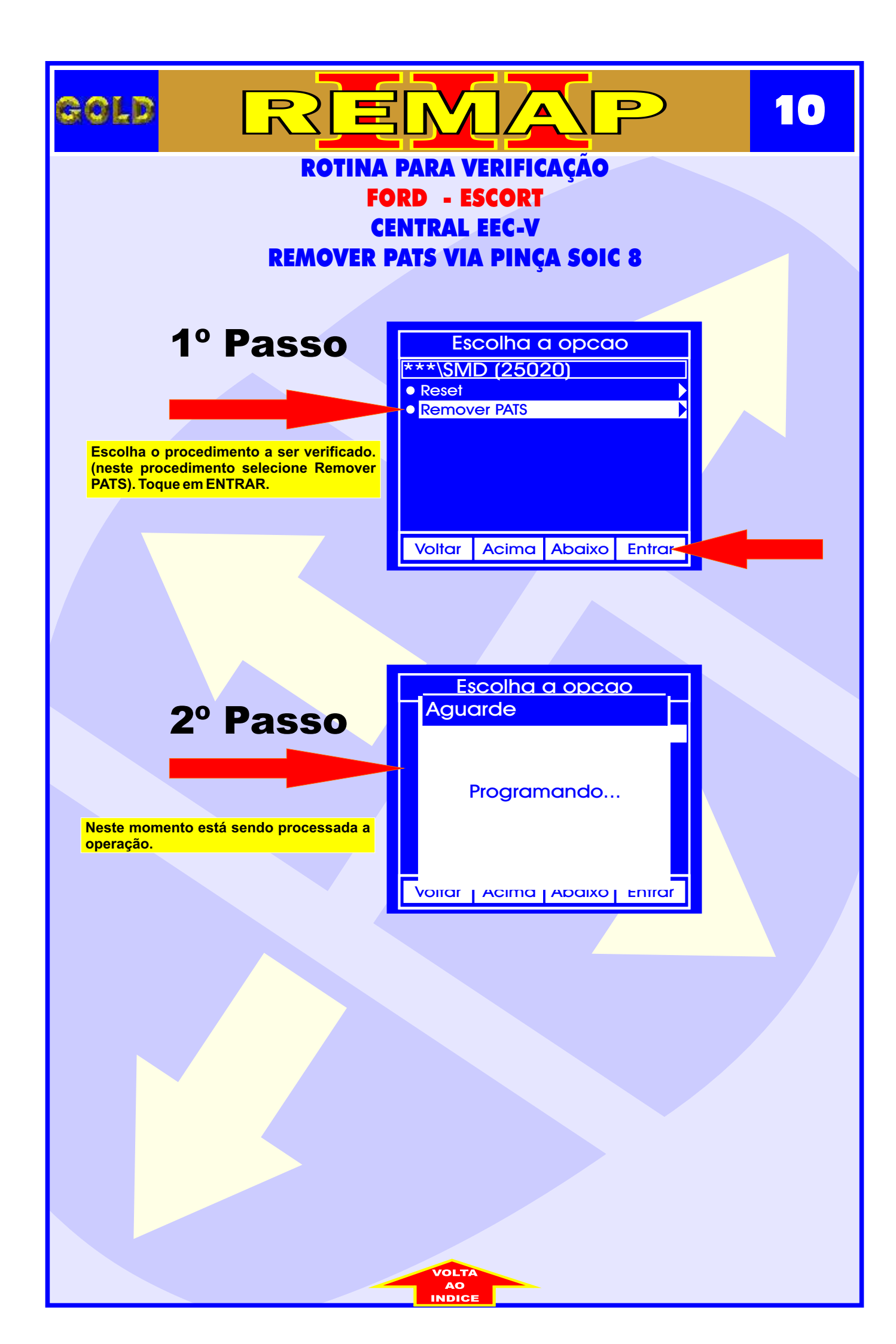

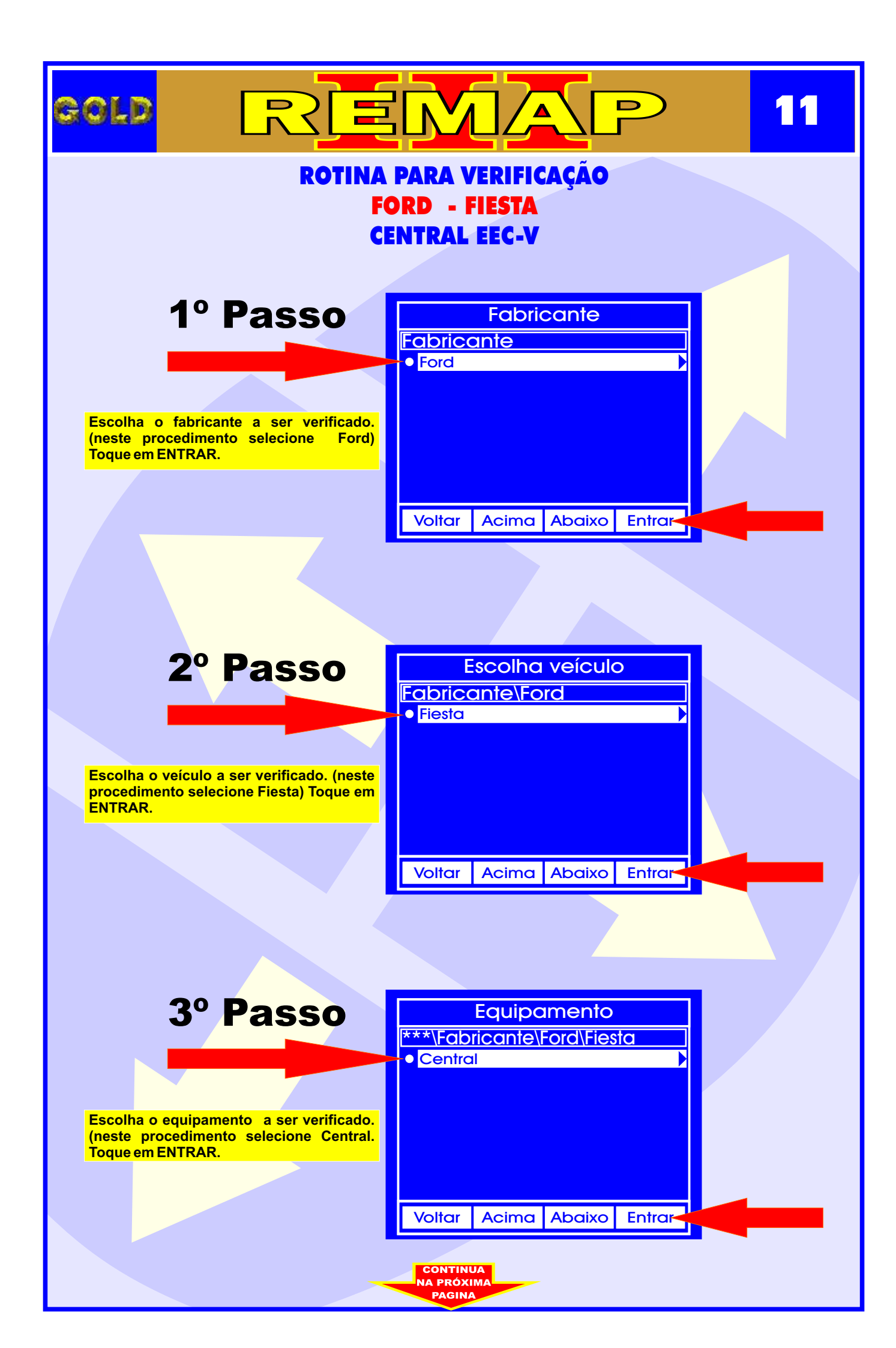

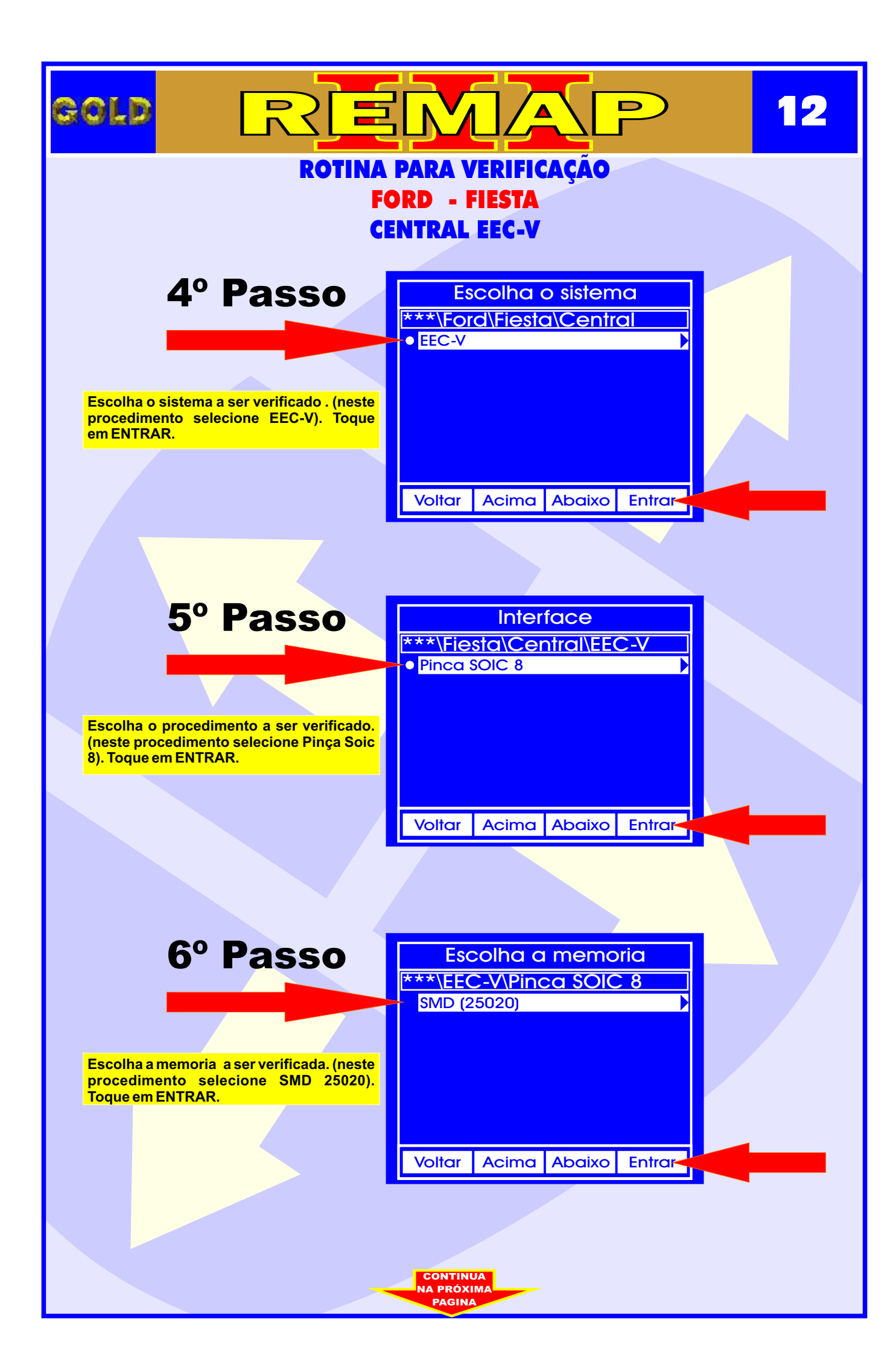

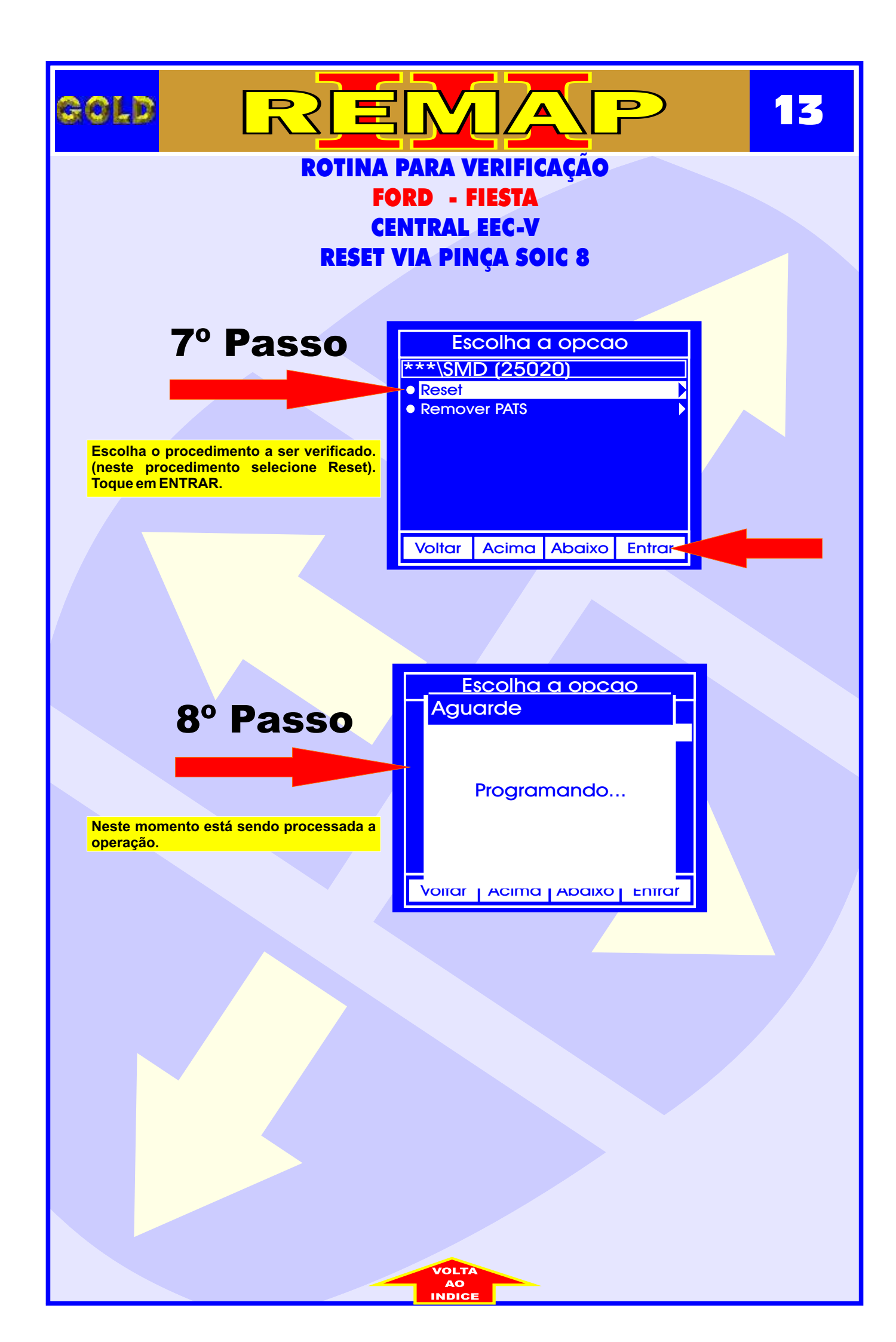

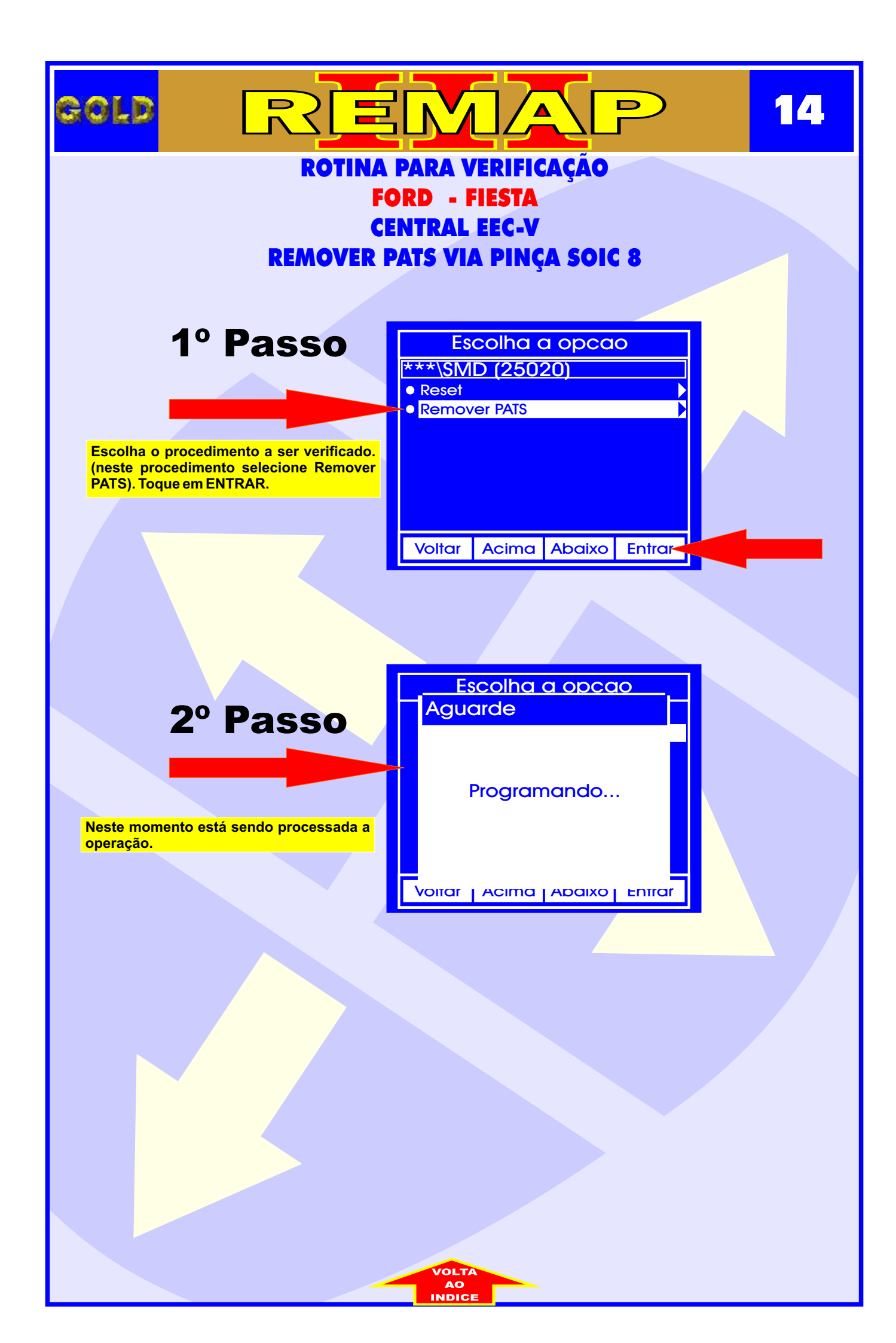

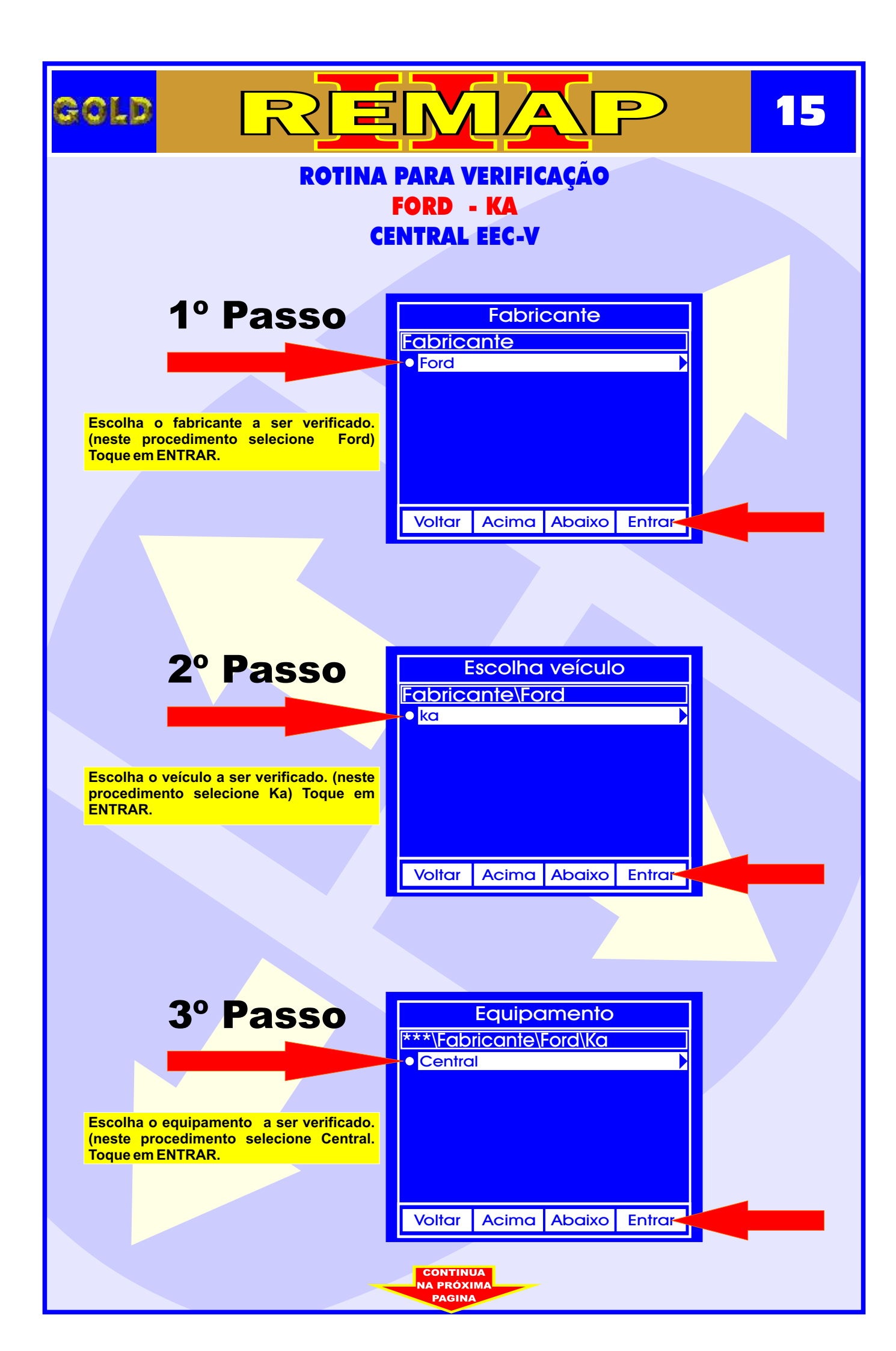

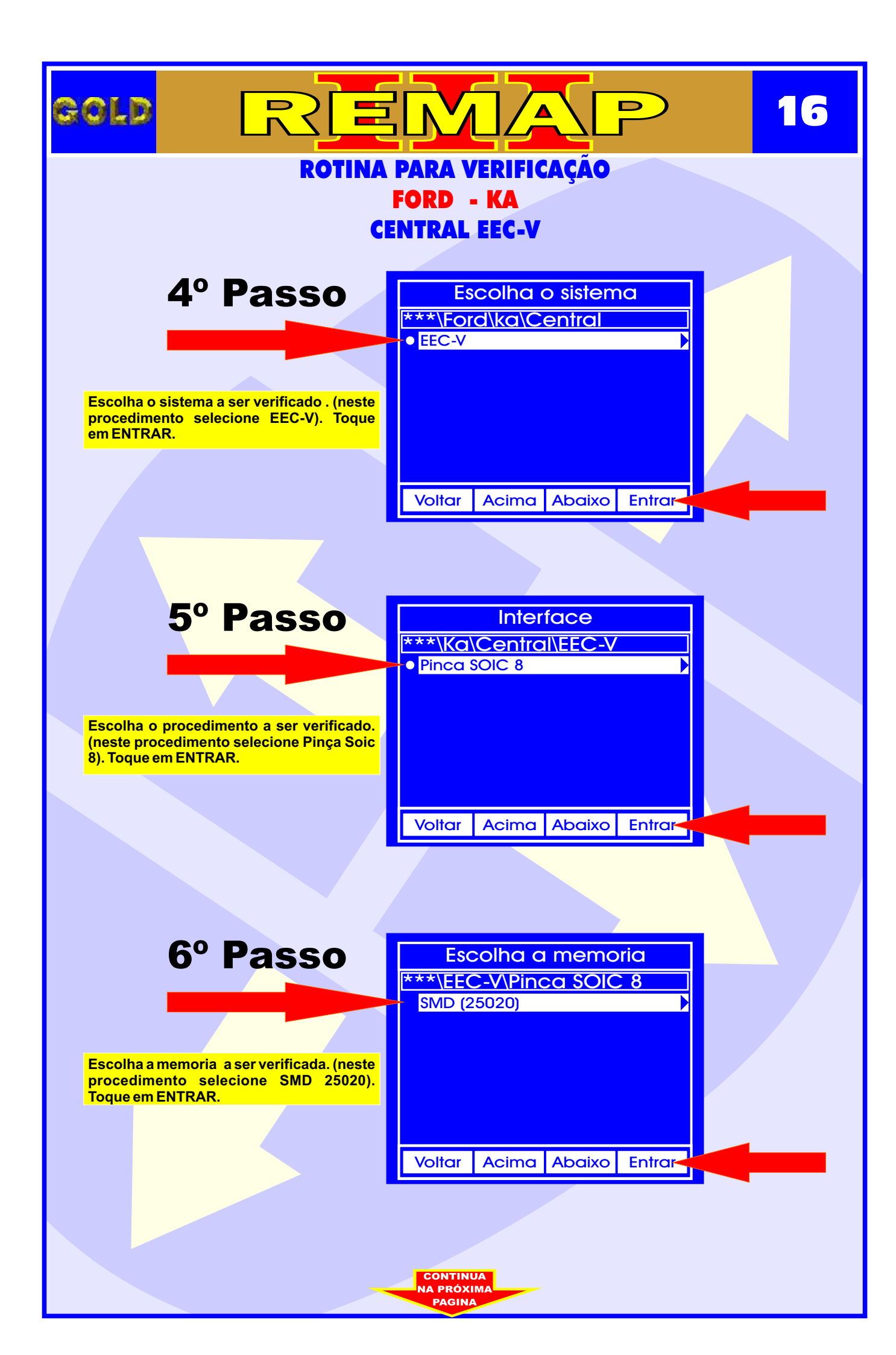

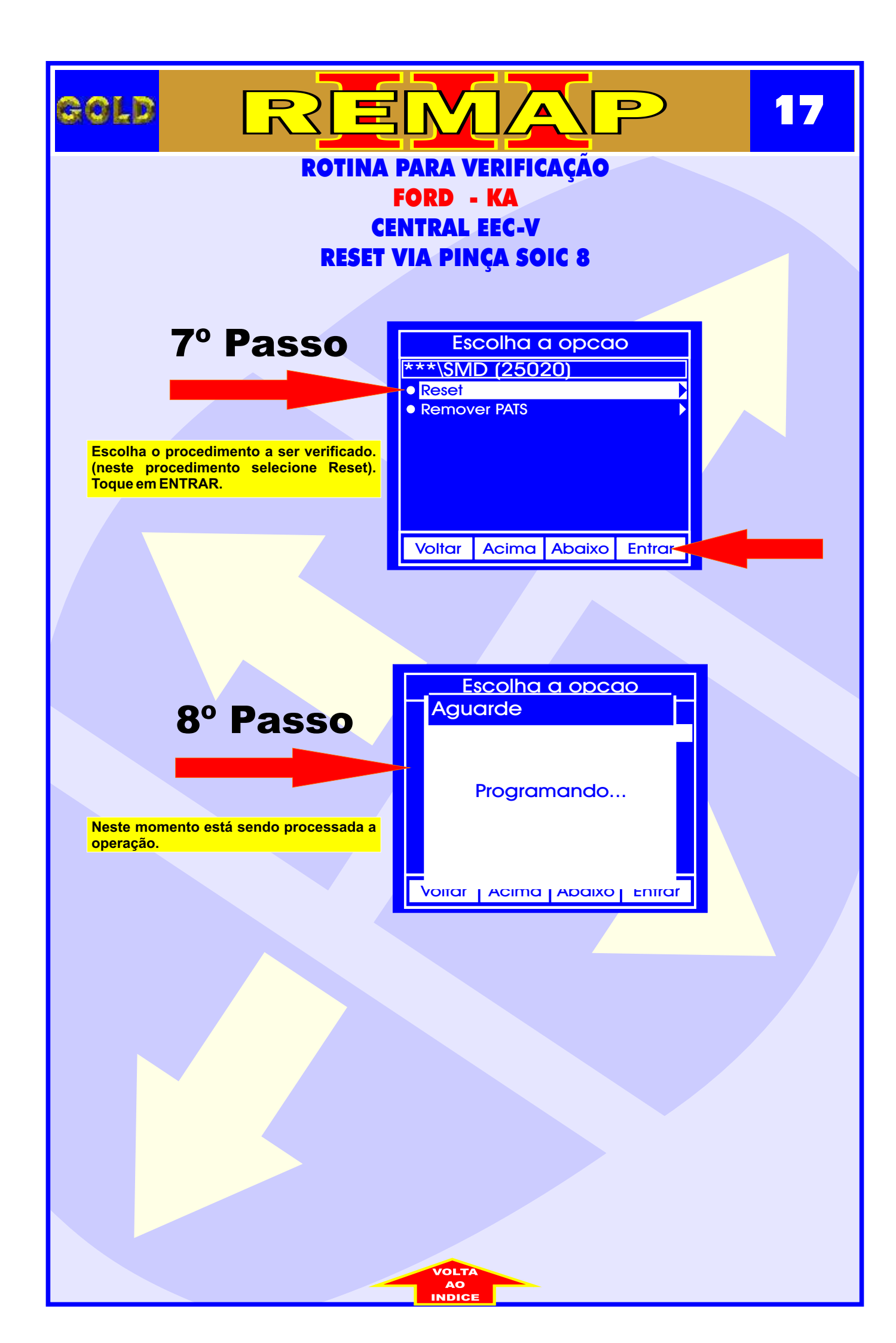

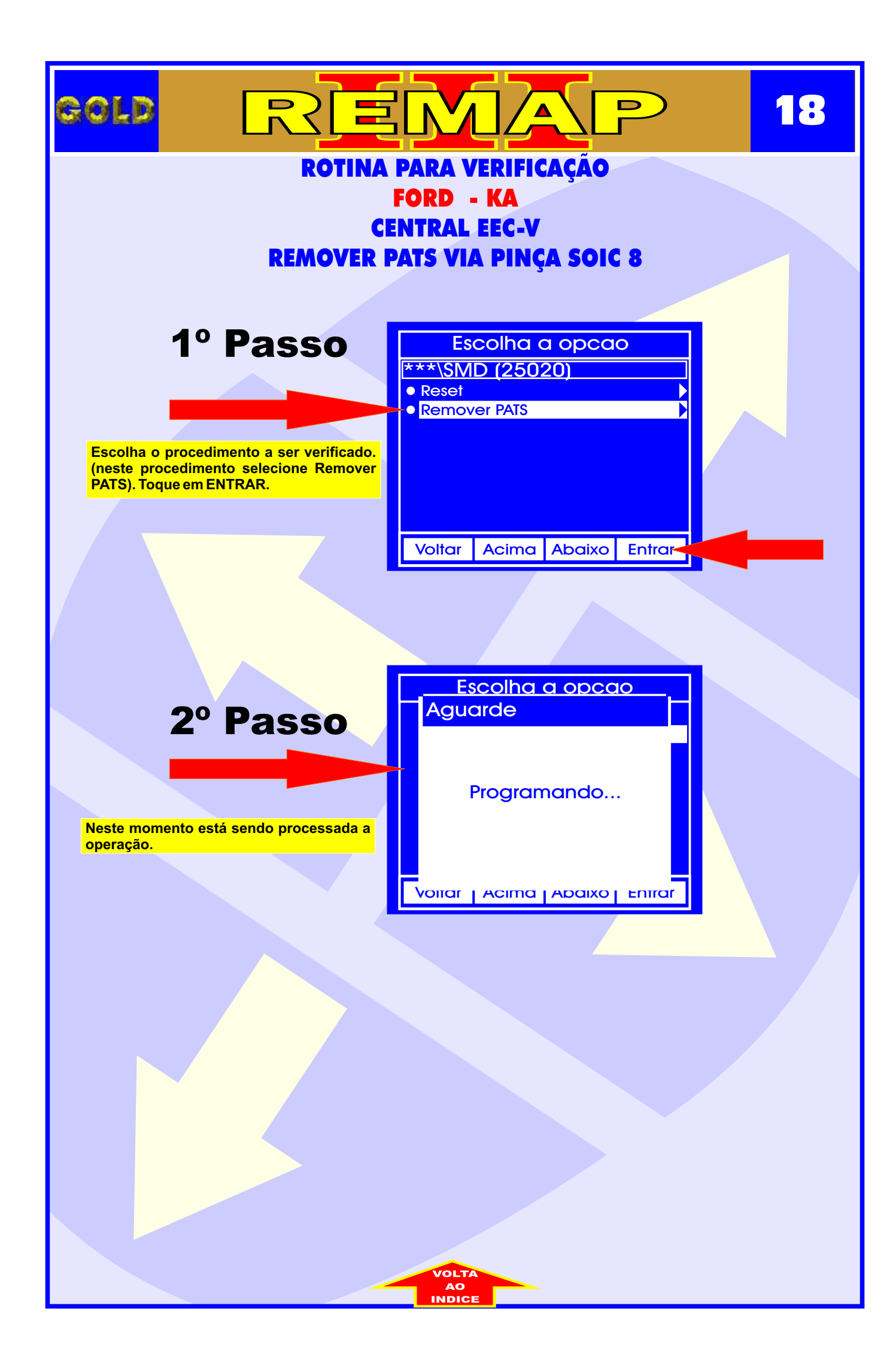

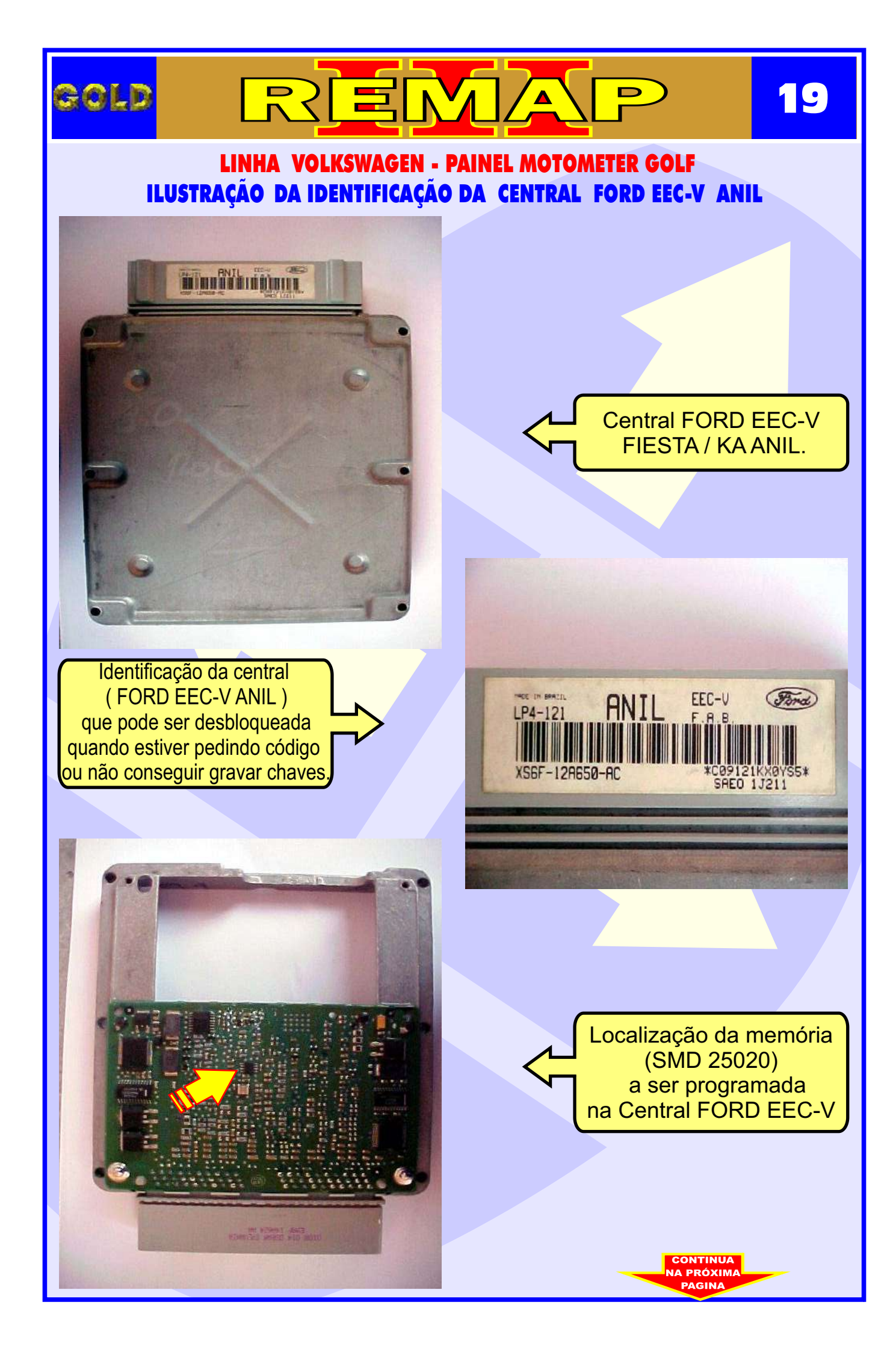

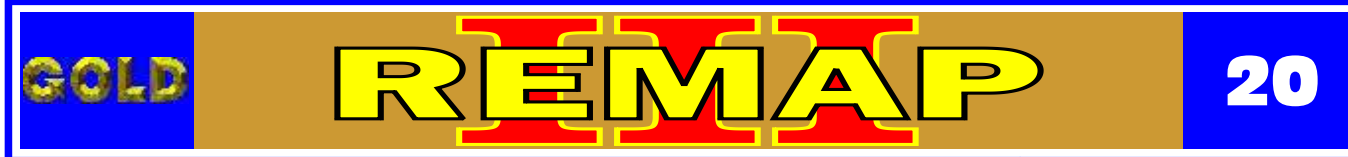

FORD - CENTRAL FORD EEC-V ANIL ILUSTRAÇÃO DA APLICAÇÃO DA PINÇA SOIC 8 NA ECU FORD EEC-V

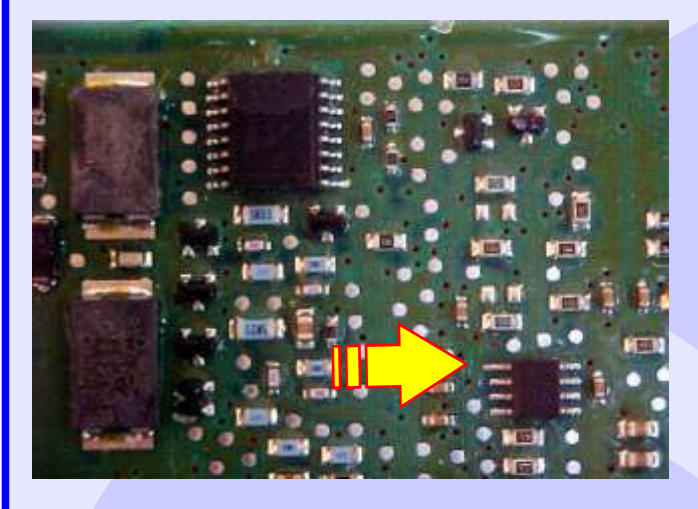

Seta amarela indica o pino um da memória (SMD 25020) da central FORD EEC-V ANIL FIESTA / KA

Localização da memória (SMD 25020) a ser programado na central FORD EEC-V ANIL FIESTA / KA

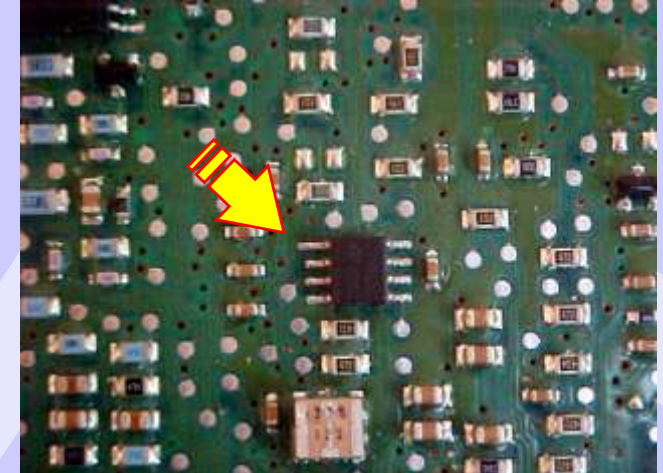

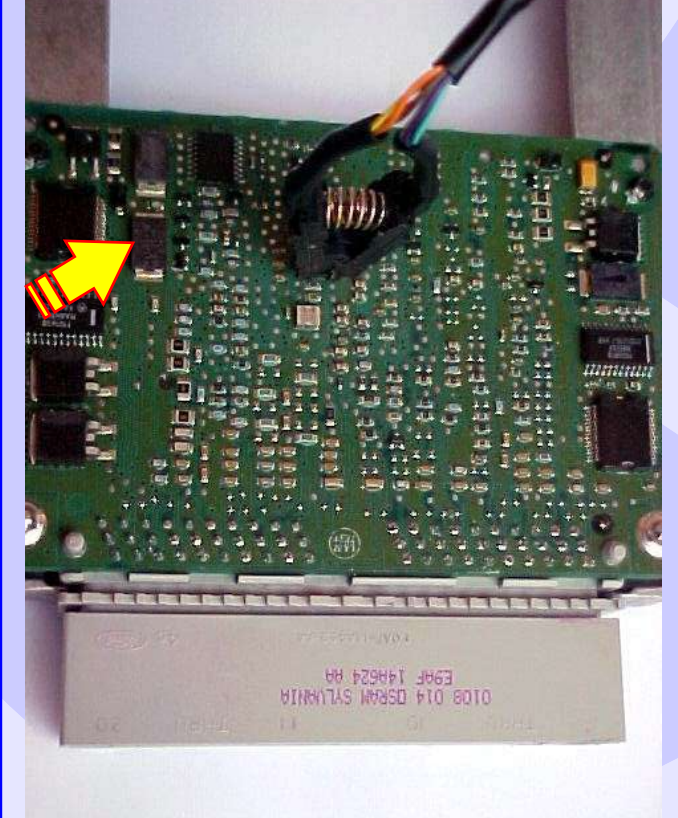

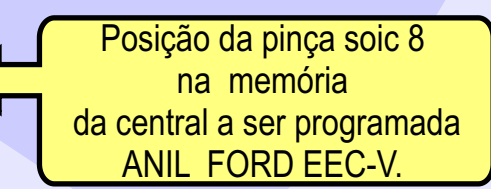

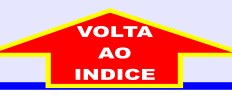